# Vision 3

# **DLM 310 User Guide**

## **Including:**

**Mail Manager Enhancements** 

**User Enhancements Release 1** 

**Consultation Manager** 

Immunisations

Therapy

Mail Manager

Registration

**Clinical Audit** 

**Appointments** 

Vision Online Services – Online Appointments

**Scotland:** 

Withdrawal of Out-of-Date GP10 Stationery

**Northern Ireland:** 

Northern Ireland – Emergency Care Summary

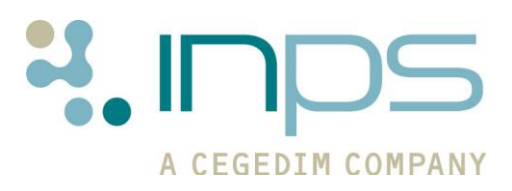

| Date     | Version | Contents                                                                         | Output             |
|----------|---------|----------------------------------------------------------------------------------|--------------------|
| 26/04/10 | 0001    | Initial Draft                                                                    | Docx &<br>PDF      |
| 25/5/10  | 0002    | Amendments following<br>ESTU review                                              | Docx &<br>PDF      |
| 06/07/10 | 0003    | Amendments following<br>Workflow review, inc. QOF<br>amendment by JTHO           | Docx &<br>PDF      |
| 04/08/10 | 0004    | Amendments to MMR<br>details and addition of<br>Outstanding Pathology<br>Message | Docx &<br>PDF      |
| 23/08/10 | 0005    | Amendment of VOS details                                                         | Docx &<br>PDF      |
| 13/09/10 | 0006    | Update added – NHS<br>number in Appointments<br>and Clinical Audit.              | Docx, PDF<br>& CHM |
| 18/10/10 | 0007    | Amendment to MMR details                                                         | Docx &<br>PDF      |
|          |         |                                                                                  |                    |

### **Table of Editions and Contents**

Copyright © INPS Ltd 2010

# Contents

| Summary of Changes – DLM 310                                                                                                    | 1                                            |
|----------------------------------------------------------------------------------------------------|----------------------------------------------|
| New Projects – DLM 310                                                                                                    | <b>3</b>                                     |
| User Enhancements Release 1                                                                                                    | 3                                            |
| Mail Manager Enhancements                                                                                                    | 3                                            |
| Vision Online Services – Online Appointments                                                                                                    | 3                                            |
| Northern Ireland -Emergency Care Summary (ECS)                                                                                                    | 3                                            |
| <b>Consultation Manager Changes</b><br>Changes to Weight and Height - Add Form<br>Label Trace Button<br>SCCRS Recall Advice Changes - Scotland                                                                                                    | <b>4</b><br>4<br>5                           |
| Immunisation Changes                                                                                                    | <b>6</b>                                     |
| Changes to MMR - Due Dates                                                                                                    | 6                                            |
| Therapy Changes                                                                                                    | <b>6</b>                                     |
| Withdrawal of GP10(SS)(4)- Scotland                                                                                                    | 6                                            |
| Mail Manager Changes<br>GP2GP Changes<br>New GP2GP error message<br>GP2GP – Invalid messages from iSoft Systems<br>SCI Store Changes - Scotland<br>SCI Pathology Change – Scotland<br>Duplicate Pathology Messages<br>To Remove Duplicate Status<br>System Date for Filing – Scotland Only<br>Outstanding Pathology Messages | 8<br>8<br>8<br>8<br>8<br>8<br>10<br>11<br>11 |
| Registration Changes                                                                                                    | <b>12</b>                                    |
| Registration Tabs in Two Rows                                                                                                    | 12                                           |
| Supplementary Install Stream (SIS) Updates                                                                                                    | <b>13</b>                                    |
| To check Version Details using About Vision                                                                                                    | 13                                           |
| To Check Version Details using Event Log                                                                                                    | 15                                           |
| To Check Version Details using Eventlog Viewer                                                                                                    | 16                                           |
| Clinical Audit Changes                                                                                                    | <b>17</b>                                    |
| QOF Report Changes – Scotland                                                                                                    | 17                                           |
| Mandatory NHS Number Display                                                                                                    | 17                                           |
| Appointments                                                                                                    | <b>18</b>                                    |
| Mandatory NHS Number Display                                                                                                    | 18                                           |

# Summary of Changes – DLM 310

The following table details changes and enhancements to existing Vision software:

| Consultation<br>Manager | <ul> <li>A new feature has been added to the Weight and Height         <ul> <li>Add forms that shows the patients current weight.</li> <li>This can be viewed in imperial and metric             measurements. See Changes to Weight on page 4.</li> </ul> </li> </ul>                                                         |
|-------------------------|----------------------------------------------------------------------------------------------------|
|                         | <ul> <li>A new Label Trace button has been added in<br/>Consultation Manager. See Label Trace Button on page<br/>4.</li> </ul>                                                                                                    |
|                         | <ul> <li>Scotland - SCCRS recall advice codes See SCCRS<br/>Recall Advice Changes - Scotland on page 5.</li> <li>Scotland - The URL used by Central Vision in Tayside<br/>has now changed. The new URL is<br/><u>http://baxter.tayside.scot.nhs.uk/</u>.</li> </ul>                                                            |
| Immunisations           | <ul> <li>Changes have been made to the due dates for<br/>second/booster MMR vaccinations. See Changes to MMR</li> <li>Due Date calculations on page 6.</li> </ul>                                                                                                    |
| Therapy                 | <ul> <li>Scotland - GP10(SS)(4) Stationery has now been<br/>withdrawn. See Withdrawal of GP10(SS)(4)- Scotland<br/>on page 6.</li> </ul>                                                                                                    |
| Mail Manager            | <ul> <li>GP2GP – Safe Exchange Framework (SEF) error<br/>message, see New GP2GP error message on page 8.</li> </ul>                                                                                                    |
|                         | <ul> <li>GP2GP – Messages received from iSoft are not being<br/>validated correctly and are being filed. This will be fixed<br/>so the invalid messages are highlighted and marked as<br/>validation failures, these messages will not be filed. See<br/>GP2GP – Invalid messages from iSoft Systems on page<br/>8.</li> </ul> |
|                         | <ul> <li>Scotland – SCI Store Changes - download limits see</li> </ul>                                                                                                    |
|                         | <ul> <li>SCI Store Changes - Scotland on page 8.</li> </ul>                                                                                                    |
|                         | <ul> <li>Scotland – SCI Pathology Changes – duplicate<br/>results that have previously been filed will be<br/>unavailable to re-file. See SCI Pathology on page 8.</li> </ul>                                                                                                    |
|                         | • <b>Outstanding Pathology Warning</b> – If you have more<br>than 1000 outstanding pathology messages, you are<br>prompted with a warning message; you are advised to<br>complete outstanding actions. See <u>Outstanding</u><br>Pathology Messages on page 11 for further details.                                            |
|                         | <ul> <li>Mandatory NHS No Change – Patient details now<br/>displays NHS Number (CHI No in Scotland or H+C No.<br/>in Northern Ireland). To view the details for a patient:<br/>right click, select Patient Details.</li> </ul>                                                                                                 |
| Registration            | <ul> <li>Registration tabs are now displayed in two rows. See<br/>Registration Changes on page 12.</li> </ul>                                                                                                    |

| Management<br>Tools | <ul> <li>Supplementary Install Stream updates – how to check<br/>version details. See Supplementary Install Stream (SIS)<br/>Updates on page 13.</li> </ul>                                                              |
|---------------------|----------------------------------------------------------------------------------------------------|
| Clinical Audit      | <ul> <li>Scotland – QOF Report Changes see QOF Report<br/>Changes – Scotland on page 17.</li> </ul>                                                                                                    |
|                     | <ul> <li>Mandatory NHS Number display – the patients NHS<br/>number is now displayed when viewing the patients list<br/>in Clinical Audit and Patient Groups. See Mandatory<br/>NHS Number Display on page 17</li> </ul> |
| Appointments        | <ul> <li>Mandatory NHS Number display – The NHS number<br/>(or CHI in Scotland and H&amp;C in Northern Ireland) is now<br/>permanently displayed. See Mandatory NHS Number<br/>Display on page 18</li> </ul>             |

# New Projects – DLM 310

### **User Enhancements Release 1**

Following discussions with Vision users on ways to improve Vision, a number of completely new functions have been created, and changes have been made to existing elements of Vision to improve and enhance their performance and usability.

Click here to access User Enhancements Release 1 user guide v0014

### **Mail Manager Enhancements**

Since Mail Manager was first released to customers, there have been requests for various improvements to be made. INPS has worked closely with customers and in DLM310 we have addressed such requirements and introduced further enhancements to Mail Manager. These enhancements set out to improve the existing Mail Manager interface.

Click here to access Mail Manager user guide v004

## **Vision Online Services – Online Appointments**

Currently, when a patient wants to book, amend or cancel an appointment at a practice they must do so via reception. This generally necessitates a phone call or a visit to the practice. The Vision Online Appointments module allows the patient to manage, make, cancel and view existing appointments from their own home at a time that is convenient to them. For the practice, it reduces the demand for appointments at the surgery.

On Installation of DLM 310, Online Appointments will be **INACTIVE** on your system. For further details about this product, contact your Account Manager.

**NOTE:** This feature is currently unavailable to Welsh practices.

Click here to access Vision Online Appointments user guide v0005

### Northern Ireland -Emergency Care Summary (ECS)

The Northern Ireland Emergency Care Summary (ECS) is a project designed to extract and store a subset of GP data for every consenting patient. The data is held in a central repository called a SCI Store and is accessed by Out of Hours (OOH) and Accident and Emergency (A&E) personnel.

Click here to access Emergency Care Summary user guide v004

# **Consultation Manager Changes**

# **Changes to Weight and Height - Add Form**

A new field has been added to the weight and height data-entry forms, to show the current weight of the patient. This is displayed as metric measurements by default.

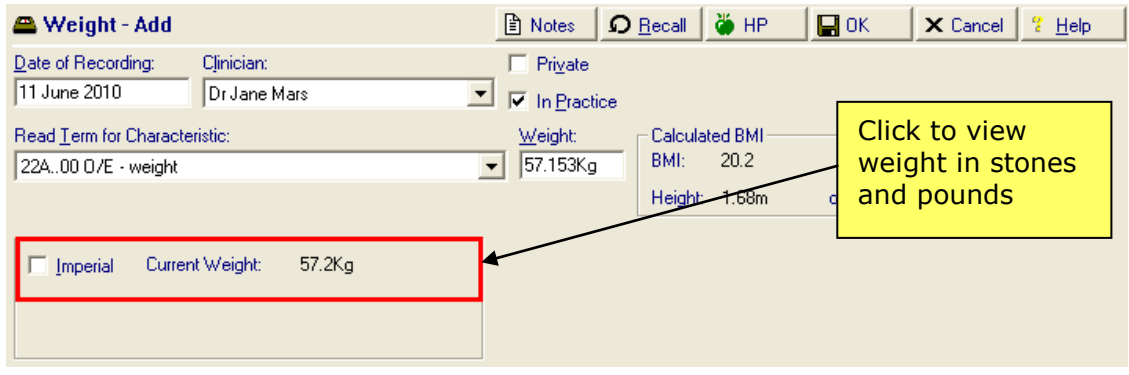

Current Weight – BMI Normal

Click the Imperial tick box to change the measurements to stones and pounds. Where the BMI is above or below the normal range, target weight ranges will also be displayed which when imperial is ticked, is displayed as stones and pounds.

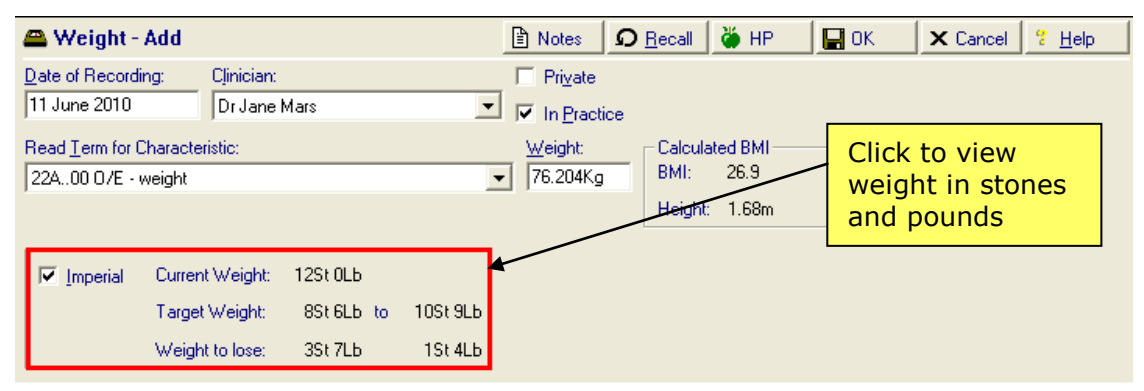

Current Weight – BMI Abnormal

# **Label Trace Button**

For practices, using the LabelTrace application, the program can now be accessed in two ways:

- From Consultation Manager Add External Applications Launch – LabelTrace.
- A new button 📖 is available on the toolbar in Consultation Manager.

| Add List View Window Help     |    |   |
|-------------------------------|----|---|
| Problem                       |    |   |
| Medical History               |    | _ |
| Category                      |    | F |
| Therapy Acute                 | F4 |   |
| Therapy Repeat                | F5 |   |
| Drug Allergy/Adverse Reaction |    |   |
| Immunisations                 |    |   |
| Blood Pressure                |    |   |
| Height                        |    |   |
| Weight                        |    |   |
| Alcohol                       |    |   |
| Smoking                       |    |   |
| Test Results                  |    | ۲ |
| External Applications         |    |   |
| Advice                        |    |   |
|                               |    |   |

Consultation Manager – Add External Applications

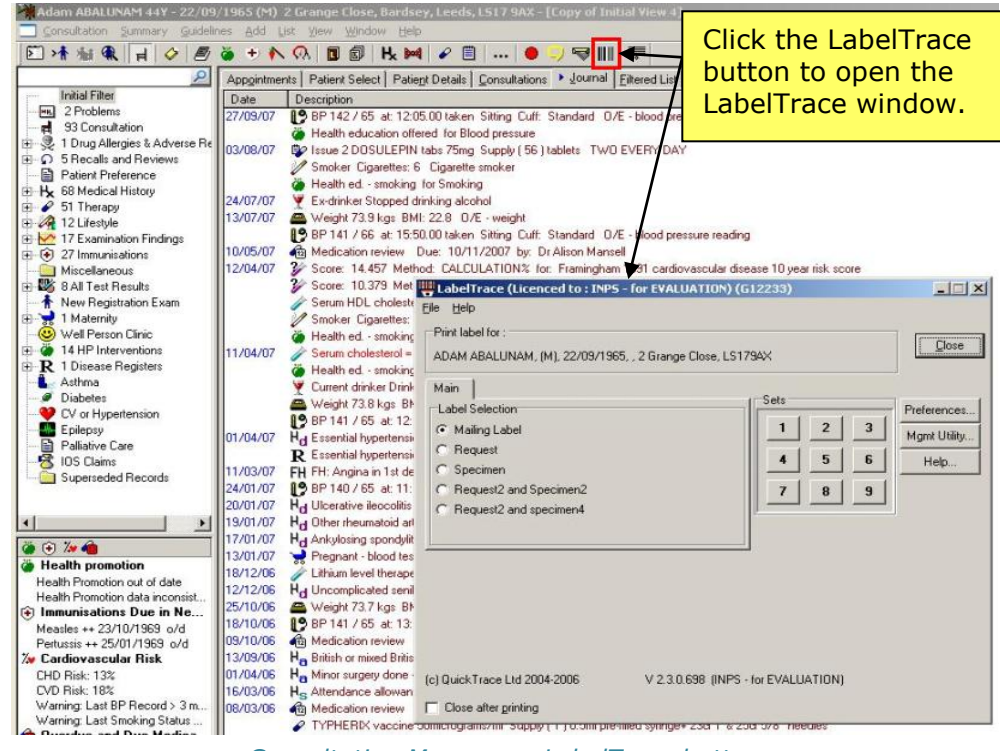

Consultation Manager – LabelTrace button

### **SCCRS Recall Advice Changes - Scotland**

At the request of NHS Scotland, an extra "No Further recall" code has been added to the current SCCRS recall advice codes. This ensures that when a message is received with this code, no further recall is added to the patient record for this entity. Furthermore, if there is a recall date contained within such messages, a new recall is NOT added.

The text "No further recall" is added as a comment on the SCCRS test result when filed.

# **Immunisation Changes**

### **Changes to MMR - Due Date calculations**

Vision now calculates the due dates of second/Booster MMR differently.

The first dose continues to be due at 13 months old; the next MMR is then due at 27 months from the initial dose instead of 3 years as previously calculated.

The schedule for MMR remains unchanged:

| Around 13 months old                            | 1 <sup>st</sup> MMR          |
|-------------------------------------------------|------------------------------|
| Three years four<br>months to five years<br>old | 2 <sup>nd</sup> /Booster MMR |

# **Therapy Changes**

# Withdrawal of GP10(SS)(4)- Scotland

GP10(SS)(4) stationery is now out-of-date and has been replaced by GP10(SS)(5).

If you experience problems printing check the print profile settings on you workstation:

1. In Consultation Manager, select **Consultation – Options – Prescription setup.** 

| PrescriptionOptions                 |               |
|-------------------------------------|---------------|
| Prescribing Mode                    | OK<br>Cancel  |
| View<br>InitialTab:                 | Print Profile |
| Rejected Tab<br>Date Offset: 1 week |               |

2. In the Prescription Options window, click the **Print Profile** button.

| Printer Profile Setup                                                                                                    | X                                                                                         |
|----------------------------------------------------------------------------------------------------|-------------------------------------------------------------------------------------------|
| Vision Prin<br>Print Function:<br>Prescriptions<br>Private CD Prescription<br>Drug Labels<br>Bag Labels<br>Specimen Labels | ter Profiles Prescriptions Printer Profile My Prescription Settings Add Edit Remove Apply |
| )<br>ОК                                                                                                    | Cancel Help                                                                               |

- 3. In the Printer Profile Setup window, click Edit.
- 4. From the Stationery box you can see your current stationery selection, this should be **GP10(SS)(5)**.

| Edit Printer Profile                                           | ×           |  |  |  |  |  |
|----------------------------------------------------------------|-------------|--|--|--|--|--|
| Ision Printer Profiles                                         | Save        |  |  |  |  |  |
| Profile Name: My Prescription Settings                         | Close       |  |  |  |  |  |
| Printer Type: Script  Help                                     |             |  |  |  |  |  |
| │ Windows Printer                                              |             |  |  |  |  |  |
| Available Printers: Microsoft Office Document Image Writer     | •           |  |  |  |  |  |
| Stationery: GP10(SS)(5)                                        | •           |  |  |  |  |  |
| Margins (can be negative) Print Test Page Left (mm): Top (mm): | Import      |  |  |  |  |  |
| 3 17 1                                                         | Advanced << |  |  |  |  |  |
| Advanced Settings                                              |             |  |  |  |  |  |
| Form: <default>  Paper Source: <default></default></default>   | -           |  |  |  |  |  |
| Reverse Line Feed: 0 Orientation: Portrait                     | -           |  |  |  |  |  |
|                                                                |             |  |  |  |  |  |
|                                                                |             |  |  |  |  |  |
|                                                                |             |  |  |  |  |  |

5. If a different stationery is displayed, click on the Stationery drop down list and select **GP10(SS)(5).** Click **Save**, and then click **OK** on the two following prompts to exit Print Profile Setup.

# Mail Manager Changes

# **GP2GP** Changes

#### New GP2GP error message

There is a new error message, which displays for any outgoing GP2GP message which is deemed to violate the Spine "Safe Exchange Framework (SEF)" rules. Where this occurs, your GP2GP message will display as unsuccessful with the following reason in the audit trail tab "The message transfer is not permitted for clinical safety reasons". This means that the patient's record cannot be sent via GP2GP.

#### GP2GP – Invalid messages from iSoft Systems

Previously, some invalid messages from iSoft systems were being filed into Vision. This has now been fixed and any invalid messages from iSoft will now be highlighted and marked as validation failures and will not be filed.

### **SCI Store Changes - Scotland**

Previously only test results for patients who are recorded as being registered at the practice were downloaded from the SCI Store. However, this resulted in practices not receiving all the test results required.

This has now changed, the practice filters are now setup by the SCI Store Administrator. If you experience problems, for example, you receive test results that are not for your practice or you have not received test results you are awaiting, contact the SCI Store Administrator at your Health Board to resolve problems.

### SCI Pathology Change – Scotland

There are two changes to SCI Pathology:

- Duplicate Messages will only file new or updated test results.
- System Date for Filing No longer available.

#### **Duplicate Pathology Messages**

From DLM 310, pathology message data in Mail Manager that has previously been filed will now display greyed out within the Results tab. You are also not able to refile this data. Any unfiled pathology data is unaffected.

**IMPORTANT** – Duplicate Results will only be displayed in **RESULTS** view, they will not be viewable from the LAB SUMMARY view.

| 🏯 Mr System Supervisor - Mail M                | Manager      |                            |                                       |                 |                      |               |            |             |                                           |                |                             | _ @ 🛛    |
|------------------------------------------------|--------------|----------------------------|---------------------------------------|-----------------|----------------------|---------------|------------|-------------|-------------------------------------------|----------------|-----------------------------|----------|
| File Filter Message Import View                | Tools Help   |                            | · ^ 7                                 |                 |                      |               | _          | -           |                                           |                |                             |          |
| Back Forward Refresh Action                    | • 🗆          | • 1 • 11 •                 | Read Print                            | Activ           | ve Find              | FI            | View 4     | Annoint     |                                           |                |                             |          |
| Results and Investigation                      | ns           |                            |                                       | Pied            |                      | corry         | 1211       | -ppon k     |                                           |                |                             | 10       |
| Patients No current Patient                    |              | Status                     | Туре                                  | Read            | Date 💎               |               | Staff      |             | Patient                                   | Action/Subject | Message Reference           | Copy 🔨   |
| Staff Actions                                  |              | Auto filing requested      | Microbiology                          |                 | 16/06/201            | 0 12:49       | Earth, Me  | el          | Fisher, Claire 28/04.                     |                | RSAN5663628                 | No       |
| All dates. All Mail X                          |              | Filed                      | Haematology                           |                 | 09/06/201            | 0 14:17       | Venus, Fi  | iona        | Clayton, Geoffrey 0                       | Inform RSAN    | LANA000008                  | No       |
|                                                | H T          | Auto filing requested      | Biochemistry                          |                 | 09/06/201            | 0 14:16       | Earth, Me  | el<br>'avol | "Hamil, Mark 21706<br>Sparkes, Margaret 0 |                | HSAN5854322<br>Autofile01_1 | No       |
| E- 🦲 Incoming Mail                             | Н 🖌          | Auto hing requested        | Rinchemistry                          | H               | 08/06/201            | 0 16-18       | Venus Fi   | iona        | Waune David 08/0                          | Call Ook Go    | TAYS4074074                 | No -     |
| ⊟ A ail Categories                             | li ì         | Filed                      | Biochemistry                          |                 | 08/06/201            | 0 14:48       | Venus, Fi  | iona        | Wayne, David 08/0                         |                | FIFE6434541a                | No       |
| Administrative Mail     Community and Out of H | - v          | 👜 Available for filing     | Biochemistry                          |                 | 18/05/201            | 0 11:52       | Prescribe  | r, Nurse    | Bradley, Gary 05/10.                      |                | TAYS4074074                 | No       |
| E GP Summary                                   | 0            | 🛅 Filed                    | Microbiology                          |                 | 14/05/201            | 0 15:27       | Earth, Me  | el          | Finlay, Ronald 18/0.                      |                | RSAN5663628-01              | No       |
| Hospital Reports                               | U 🕈          | Ready for Action           | Biochemistry                          |                 | 14/05/201            | 0 15:26       |            |             | Fish, Cheryl 27/01/                       |                | GLAS1000001                 | No       |
| 🗈 📥 Patient Mail                               |              | Auto filing requested      | Microbiology                          | •               | 10/05/2010           | 16:46         | Receptioni | st, Jane    | Finlay, Ronald 18/09/19                   | 9              | RSAN5663628-01              | No       |
| Pharmacy and Prescribin                        |              | Filed                      | Microbiology                          |                 | 10/05/201            | 0 16:45       | Venus, Fi  | iona        | Finlay, Ronald 18/0.                      |                | RSAN5663628-01              | No       |
| Referral Request                               | L a          | Auto hing requested        | Microbiology                          |                 | 10/05/201            | 0 12:35       | Earth, Me  |             | Fish, Cheryl 27/017                       |                | HSAN5663628                 | No       |
| Hesuits and Investigation     SCCBS            |              | Available for filing       | Biochemistry                          |                 | 10/05/201            | 0 12:34       | Earth Me   | BI<br>al    | "Hamil, Mark 21706<br>"Hamil Mark 21706   |                | RSAN5854322                 | NO<br>No |
| H SCI Diabetes Collaborati                     |              | Ardiable for hing          | Diocricinistry                        | -               | 10/03/201            | 0 12.55       | Carai, Ma  |             | Trainin, Mark 21700                       |                | 1134113034322               | 110 M    |
| 🖻 🛉 System Supervisor                          |              |                            |                                       |                 |                      |               |            |             |                                           |                |                             | 2        |
| 😟 🧰 Unread                                     |              |                            |                                       |                 |                      |               |            |             |                                           |                |                             | 1        |
| Unallocated Mail                               | Carrie       | FISHER 25/12/1913 Female ( | Unknown) (Details)                    |                 |                      |               |            |             |                                           |                |                             | <u>^</u> |
| Doctor, Locum                                  | Same         | la Dataila                 |                                       |                 |                      |               |            |             |                                           |                |                             |          |
| Earth, Mei                                     | Samp<br>Mist | ne Details                 |                                       |                 |                      |               |            |             |                                           |                |                             | _        |
| H 4 Jupiter, Sarah                             | MIG          | stream urine               |                                       |                 |                      |               |            |             |                                           |                |                             |          |
| 🕀 🛉 Mars, Jane                                 | Descr        | iption: Midstream unne     |                                       |                 | Date/Time Sa         | impled:       | 10/07/20   | 08 12:00    |                                           | Date/Tir       | ne lested:                  | _        |
| 🗈 🛉 Neptune, Michael                           | Labor        | atory Id: HM033970         |                                       |                 | Date/11me Ke         | eceived:      | 11/07/20   | 08 12:28    |                                           | Biohaza        | rd Alert:                   |          |
| H Nurse, Practice                              |              |                            |                                       |                 |                      |               |            |             |                                           |                |                             |          |
| Prescriber, Nurse                              | Cultu        | re and Sensi               |                                       |                 |                      |               |            |             |                                           |                |                             |          |
| E Saturn Carol                                 |              |                            |                                       |                 |                      |               |            |             |                                           |                |                             | _        |
| E + Venus, Fiona                               | ! Coo        | ie(s) Description          |                                       |                 |                      |               |            | Va          | lue Noi                                   | mal Range      | Comments                    |          |
| E- 🛄 Outgoing Mail                             | 4JQ          | "Pus cells" = Mi           | crobiology test                       |                 |                      |               |            | M           | oderate                                   |                |                             |          |
| Hail Categories                                | 430          | Red Blood Cell             | <ul> <li>Microbiology test</li> </ul> |                 |                      |               |            | INII<br>Car |                                           |                |                             |          |
| System Supervisor                              | +10          | epitnenai ceus             | = Microbiology test                   |                 |                      |               |            | 30          | anty                                      |                |                             |          |
| E A Doctor Locum                               | 10.4         | (a) Description            |                                       | Value           |                      |               |            |             |                                           |                | Namel Danas Campo           |          |
| Earth Mel                                      | 161          | e(s) Description           |                                       | varue<br>1) >10 | )<br>\\5 exec (m1 et | f E e els esi | abia anti  |             |                                           |                | Normai Kange Commer         | ts       |
| 🗄 🛉 Gp, Trainee                                | 400.         | " Sample" = Sample: and    | niem considerit.                      | 1 1 1           | nisitin P Asso       | i Escrieri    | Cafalania  | C Nitrofiu  | antain S Trimathannin                     | e              |                             |          |
| 🕀 🛉 Jupiter, Sarah                             | 4715         | . Sample - Sample. Orge    | onism sensitivity                     | 1 244           | picium K Aug         | gnenurs       | 5 CerateAm | i o Mitoriu | fantoin 5 Timethopian                     | 3              |                             |          |
| 🖲 🛉 Mars, Jane                                 | Patio        | nt Dotaile                 |                                       |                 |                      |               |            |             |                                           |                |                             | - 11     |
| it in Alantima Michael                         | Talle        | in Details                 |                                       |                 |                      |               |            |             |                                           |                |                             | _        |
| Poculto                                        | Name         | Carria FIGUED              |                                       |                 |                      |               |            |             |                                           |                |                             |          |
| Results                                        | Addre        | carrier Forier             |                                       |                 |                      |               |            |             |                                           |                |                             |          |
| Viow                                           |              | 3 THE ROAD                 |                                       |                 |                      |               |            |             |                                           |                |                             |          |
| VIEW                                           | Addre        | ss BEV HILLS               |                                       |                 |                      |               |            |             |                                           |                |                             |          |
|                                                |              | LA                         |                                       |                 |                      |               |            |             |                                           |                |                             | <u>×</u> |
|                                                | Results      | Lab Summary Actions Header | Audit                                 |                 |                      |               |            |             |                                           |                |                             |          |
|                                                | -            | •                          |                                       |                 |                      |               |            |             |                                           |                |                             |          |

Original Pathology Message

| Duplicate                                                                                                    | ; Tick                                                                                                    | t <b>raff</b> Patient F                                                                                                    | ie Read Print                                                                                                    | Active                                                                          | ≻¶t 1=4<br>e Find ConMgr                                                               | View Appoint                                                                                                    |                                                                                    |                                 |                                  |       |
|----------------------------------------------------------------------------------------------------|----------------------------------------------------------------------------------------------------|----------------------------------------------------------------------------------------------------|----------------------------------------------------------------------------------------------------|---------------------------------------------------------------------------------|----------------------------------------------------------------------------------------|----------------------------------------------------------------------------------------------------|------------------------------------------------------------------------------------|---------------------------------|----------------------------------|-------|
| Identifier                                                                                                    |                                                                                                    | Statue                                                                                                    | Tupe                                                                                                    | Bead                                                                            | Date 🗸                                                                                 | Staff                                                                                                    | Patient                                                                            | Action/Subject                  | Message Belerence                | L Cor |
|                                                                                                    |                                                                                                    | Auto filing requested                                                                                                    | Microbiology                                                                                                    | 11000                                                                           | 16/06/2010 12:52                                                                       | 2 Earth, Mel                                                                                                    | Fisher, Claire 28/04.                                                              |                                 | RSAN5663628-01                   | No    |
|                                                                                                    |                                                                                                    | Filed                                                                                                    | Microbiology                                                                                                    |                                                                                 | 16/06/2010 12:49                                                                       | Earth, Mel                                                                                                    | Fisher, Claire 28/04                                                               |                                 | RSAN5663628                      | No    |
| ates. All Mail ×                                                                                                    | - <b>*</b>                                                                                                    | 💼 Filed                                                                                                    | Haematology                                                                                                    |                                                                                 | 09/06/2010 14:17                                                                       | Venus, Fiona                                                                                                    | Clayton, Geoffrey 0                                                                | Inform RSAN                     | LANA000008                       | No    |
| Staff (13)                                                                                                    | U 🕈 1                                                                                                    | 🔄 Available for filing                                                                                                    | Biochemistry                                                                                                    |                                                                                 | 09/06/2010 14:10                                                                       | 6 Earth, Mel                                                                                                    | *Hamil, Mark 21/06                                                                 |                                 | RSAN5854322                      | No    |
| Incoming Mail                                                                                                    |                                                                                                    | Auto filing requested                                                                                                    | Haematology                                                                                                    |                                                                                 | 09/06/2010 12:37                                                                       | ' Saturn, Carol                                                                                                    | Sparkes, Margaret 0.                                                               |                                 | Autofile01-1                     | No    |
| Administrative Mail                                                                                                    | U 🕈 4                                                                                                    | 🛄 Available for filing                                                                                                    | Biochemistry                                                                                                    |                                                                                 | 08/06/2010 16:18                                                                       | 3 Venus, Fiona                                                                                                    | Wayne, David 08/0                                                                  | Call Ooh Gp                     | TAYS4074074                      | No    |
| E Community and Dut of H                                                                                                    |                                                                                                    | 🚞 Filed                                                                                                    | Biochemistry                                                                                                    |                                                                                 | 08/06/2010 14:48                                                                       | 8 Venus, Fiona                                                                                                    | Wayne, David 08/0                                                                  |                                 | FIFE6434541a                     | No    |
| E BP Summary                                                                                                    | U 🕈 i                                                                                                    | 📇 Available for filing                                                                                                    | Biochemistry                                                                                                    |                                                                                 | 18/05/2010 11:52                                                                       | Prescriber, Nurse                                                                                                    | <ul> <li>Bradley, Gary 05/10</li> </ul>                                            |                                 | TAYS4074074                      | No    |
| + A Hospital Reports                                                                                                    | 🗆 🛅 I                                                                                                    | ied Filed                                                                                                    | Microbiology                                                                                                    | 1                                                                               | 14/05/2010 15:27                                                                       | 'Earth, Mel                                                                                                    | Finlay, Ronald 18/0                                                                |                                 | RSAN5663628-01                   | No    |
| 🕀 🏝 Patient Mail                                                                                                    | U 🕈                                                                                                    | Ready for Action                                                                                                    | Biochemistry                                                                                                    |                                                                                 | 14/05/2010 15:20                                                                       | 5                                                                                                    | Fish, Cheryl 27/01/                                                                |                                 | GLAS1000001                      | No    |
| Pharmacy and Prescribing                                                                                                    |                                                                                                    | Auto filing requested                                                                                                    | Microbiology                                                                                                    | <b>v</b> 1                                                                      | 10/05/2010 16:46                                                                       | Receptionist, Jane                                                                                                    | Finlay, Ronald 18/09/191                                                           | 9                               | RSAN5663628-01                   | No    |
| 😐 🊧 Referral Request                                                                                                    |                                                                                                    | 🚞 Filed                                                                                                    | Microbiology                                                                                                    | 1                                                                               | 10/05/2010 16:45                                                                       | i Venus, Fiona                                                                                                    | Finlay, Ronald 18/0                                                                |                                 | RSAN5663628-01                   | No    |
| 😥 🐯 Results and Investigation                                                                                                    |                                                                                                    | Auto filing requested                                                                                                    | Microbiology                                                                                                    |                                                                                 | 10/05/2010 12:35                                                                       | i Earth, Mel                                                                                                    | Fish, Cheryl 27/01/                                                                |                                 | RSAN5663628                      | No    |
| 🗄 🚱 SCCRS                                                                                                    |                                                                                                    | 💻 Available for filing                                                                                                    | Biochemistry                                                                                                    |                                                                                 | 10/05/2010 12:34                                                                       | Earth, Mel                                                                                                    | *Hamil, Mark 21/06                                                                 |                                 | RSAN5854322                      | No    |
| Image: SCI Diabetes Collaborati                                                                                                    | <                                                                                                    | -                                                                                                    |                                                                                                    |                                                                                 |                                                                                        |                                                                                                    |                                                                                    |                                 |                                  |       |
| 🗐 🛉 System Supervisor                                                                                                    |                                                                                                    |                                                                                                    |                                                                                                    |                                                                                 |                                                                                        |                                                                                                    |                                                                                    |                                 |                                  | _     |
|                                                                                                    |                                                                                                    |                                                                                                    |                                                                                                    |                                                                                 |                                                                                        |                                                                                                    |                                                                                    |                                 |                                  |       |
| Diread                                                                                                    | Carrie FI                                                                                                    | SHEP 25/12/1013 Female                                                                                                    | (Unknown) (Datails)                                                                                                    |                                                                                 |                                                                                        |                                                                                                    |                                                                                    |                                 |                                  |       |
| Unread     Unallocated Mail     Deater Learning                                                                                                    | Carrie FI                                                                                                    | SHER 25/12/1913 Female                                                                                                    | ( Unknown) <u>(Details)</u>                                                                                                    |                                                                                 |                                                                                        |                                                                                                    |                                                                                    |                                 |                                  |       |
| Doctor, Locum     Sarth Mai                                                                                                    | Carrie Fl<br>Sample                                                                                                    | SHER 25/12/1913 Female                                                                                                    | ( Unknown) <u>(Details)</u>                                                                                                    |                                                                                 |                                                                                        |                                                                                                    | Dr                                                                                 | avioual                         | v filod                          |       |
| Doctor, Locum     A Earth, Mel     Constant Value                                                                                                    | Carrie FI<br>Sample                                                                                                    | SHER 25/12/1913 Female<br>Details                                                                                                    | ( Unknown) <u>(Details)</u>                                                                                                    |                                                                                 |                                                                                        |                                                                                                    | Pre                                                                                | eviousl                         | y filed                          |       |
| <ul> <li>⊕ - ☐ Unread</li> <li>⊕ ↑ Unallocated Mail</li> <li>⊕ ↑ Doctor, Locum</li> <li>⊕ ↑ Earth, Mel</li> <li>⊕ ↑ Gp, Trainee</li> <li>⊕ ↑ Jupiter, Sarah</li> </ul>                                                                                                    | Carrie Fl<br>Sample<br>Midstr                                                                                                    | SHER 25/12/1913 Female<br>Details<br>ream urine                                                                                                    | (Unknown) <u>(Details)</u>                                                                                                    |                                                                                 |                                                                                        |                                                                                                    | Pre                                                                                | eviousl                         | y filed                          |       |
| ⊕         ☐         Unread           ⊕         ↑         Unallocated Mail           ⊕         ↑         Doctor, Locum           ⊕         ↑         Earth, Mel           ⊕         ↑         Jupiter, Sarah           ⊕         ↑         Jupiter, Sarah           ⊕         ↑         Jupiter, Jane                                                                                                    | Carrie FE<br>Sample<br>Midsti<br>Descripti                                                                                                    | SHER 25/12/1913 Female<br>Details<br>'eam urine<br>on: Midstream urine                                                                                                    | (Unknown) <u>(Details)</u>                                                                                                    | D                                                                               | ate/Time Sampled:                                                                      | 10/07/2008 12:00                                                                                                    | Pre                                                                                | eviousl<br>sults (o             | y filed<br>greyed of             | ut)   |
| ⊕         ☐         Unallocated Mail           ⊕         ↑         Unallocated Mail           ⊡         ↑         Doctor, Locum           ⊡         ↑         Gp, Trainee           ⊡         ↑         Jupiter, Sarah           ⊡         ↑         Jupiter, Sarah           ⊡         ↑         Mars, Jane           ⊕         ↑         Poptune, Michael                                                                                                    | Carrie FE<br>Sample<br>Midsta<br>Descripti<br>Laborator                                                                                                    | SHER 25/12/1913 Female<br>Details<br>ream urine<br>on: Midstream urine<br>ry Id: HM033970                                                                                                    | (Unknown) <u>(Details)</u>                                                                                                    | Di                                                                              | ate/Time Sampled:<br>ate/Time Received:                                                | 10/07/2008 12:00<br>: 11/07/2008 12:28                                                                                                    | Pre                                                                                | eviousl<br>sults (g             | y filed<br>greyed or             | ut)   |
| ⊕ → ☐     Unread       ➡ ↑     Unalocated Mail       ➡ ↑     Doctor, Locum       ➡ ↑     Earth, Mel       ➡ ↑     Gp, Trainee       ➡ ↑     Mars, Jane       ➡ ↑     Neptune, Michael       ➡ ↑     Nuse, Practice                                                                                                    | Carrie FI<br>Sample<br>Midsti<br>Descripti<br>Laborator                                                                                                    | SHER 25/12/1913 Female<br>Details<br>ream urine<br>on: Midstream urine<br>ry Id: HM033970                                                                                                    | (Unknown) <u>(Details)</u>                                                                                                    | D:<br>D:                                                                        | ate/Time Sampled:<br>ate/Time Received:                                                | 10/07/2008 12:00<br>11/07/2008 12:28                                                                                                    | Pro                                                                                | eviousl<br>sults (g             | y filed<br>greyed o              | ut)   |
| ⊕ → ☐         Unread           ∯ Unalocated Mail         ∯           ∯ Earth, Mel         ⊕           ∯ Ep. Trainee         ⊕           ∯ ∯ Jupiter, Sarah         ⊕           ∯ Mars, Jane         ⊕           ∯ Nars, Jane         ⊕           ∯ Reptune, Michael         ⊕           ∯ Reptune, Nurse, Practice         ⊕                                                                                                    | Carrie FI<br>Sample<br>Midsti<br>Descripti<br>Laborator                                                                                                    | SHER 25/12/1913 Female<br>Details<br>'eam urine<br>on: Midstream urine<br>ry Id: HM033970<br>and Sensi (41114.)                                                                                                    | ( Unknown) <u>(Details)</u>                                                                                                    | D:<br>D:                                                                        | ate/Time Sampled:<br>ate/Time Received:                                                | 10/07/2008 12:00<br>11/07/2008 12:28                                                                                                    | Pro                                                                                | eviousl<br>sults (g             | y filed<br>greyed o              | ut)   |
| ⊕ - □         Unread           ⇒ ↑         Unalocated Mail           ⇒ ↑         Doctor, Locum           ⇒ ↑         Earth, Meil           ⇒ ↑         Go, Trainee           ⇒ ↑         Jupiter, Sarah           ⇒ ↑         Mass, Jane           ⇒ ↑         Mass, Jane           ⇒ ↑         Nuse, Practice           ⇒ ↑         Prescriber, Nurse           ⇒ ↑         Prescriber, Rame                                                                                                    | Carrie FE<br>Sample<br>MidSti<br>Descripti<br>Laborator                                                                                                    | SHER 25/12/1913 Female<br>Details<br>ream urine<br>on: Midstream urine<br>ry ld: HM033970<br>and Sensi (4111H.)                                                                                                    | ( Unknown) <u>(Details)</u>                                                                                                    | D:<br>D:                                                                        | ate/Time Sampled:<br>ate/Time Received:                                                | 10/07/2008 12:00<br>11/07/2008 12:28                                                                                                    | Pro                                                                                | eviousl<br>sults (g             | y filed<br>greyed o              | ut)   |
| ⊕         Unread           ⊕         Unaloaded Mail           ⊕         ⊕           ⊕         ⊕           ⊕         ⊕           ⊕         ⊕           ⊕         ⊕           ⊕         ⊕           ⊕         ⊕           ⊕         ⊕           ⊕         ⊕           ⊕         ⊕           ⊕         ⊕           ⊕         ⊕           ⊕         ⊕           ⊕         ⊕           ⊕         ⊕           ⊕         ⊕           ⊕         ⊕           ⊕         ⊕           ⊕         ⊕           ⊕         ⊕           ⊕         ⊕           ⊕         ⊕           ⊕         ⊕           ⊕         ⊕           ⊕         ⊕           ⊕         ⊕           ⊕         Sature Gool                                                                                                    | Carrie FI<br>Sample<br>MidStt<br>Descripti<br>Laborator<br>Culture                                                                                                    | SHER 25/12/1913 Female<br>Details<br>cam urine<br>on: Midstream urine<br>ry Id: HM033970<br>and Sensi (41114.)<br>) Description                                                                                                    | ( Unknown) ( <u>Details)</u>                                                                                                    | D:<br>D:                                                                        | ate/Time Sampled:<br>ate/Time Received:                                                | 10/07/2008 12:00<br>11/07/2008 12:28                                                                                                    | Pre                                                                                | eviousl<br>sults (g             | y filed<br>greyed ou             | ut)   |
| The ansate of the second second  | Carrie FI<br>Sample<br>MidStt<br>Descripti<br>Laborator<br>Culture                                                                                                    | SHER 25/12/1913 Female<br>Details<br>ream urine<br>on: Midstream urine<br>ry Id: HM033970<br>and Sensi (411H.)<br>) Description<br>" Pus cells" = J.                                                                                                    | ( Unknown) ( <u>Details</u> )                                                                                                    | D:<br>D:                                                                        | ate/Time Sampled:<br>ate/Time Received:                                                | 10/07/2008 12:00<br>11/07/2008 12:28                                                                                                    | Pre res                                                                            | eviousl<br>sults (g             | y filed<br>greyed of             | ut)   |
|                                                                                                    | Carrie FI<br>Sample<br>Midstn<br>Descripti<br>Laborator<br>Culture                                                                                                    | SHER 25/12/1913 Female<br>Details<br>ream urine<br>on: Midstream urine<br>ry Id: HM033970<br>and Sensi (411H.)<br>) Description<br>"Put cells" = M.<br>"Rut cells" = M.                                                                                                    | (Unknown) ( <u>Details</u> )                                                                                                    | D:<br>D:                                                                        | ate/Time Sampled:<br>ate/Time Received:                                                | 10/07/2008 12:00<br>11/07/2008 12:28                                                                                                    | alue Nor                                                                           | eviousl<br>sults (g             | y filed<br>greyed ou             | ut)   |
| B      Chreed     Chreed     Chalcock Mal     Doctor, Locum     Charter Cocum     Charter Cocum   | Carrie FI<br>Sample<br>Midstı<br>Descripti<br>Laborator<br>Culture                                                                                                    | SHER 25/12/1913 Female<br>Details<br>'cam urine<br>on: Midstream urine<br>on: HM033970<br>and Sensi (411H.)<br>) Description<br>"Pux cells" = A.<br>" Red Blood Ce<br>" and Blood Ce                                                                                                    | (Unknown)(Details)<br>filerobiology test<br>Ist" = Microbiology test<br>"= Microbiology test                                                                                                    | D:<br>D:                                                                        | ate/Time Sampled:<br>ate/Time Received:                                                | 10/07/2008 12:00<br>11/07/2008 12:28                                                                                                    | alse Nor                                                                           | eviousl<br>sults (g             | y filed<br>greyed of             | ut)   |
| Urreed     Urreed     Uraced Mai     Uroctor, Locum     Earth, Mel     Gotor, Locum     Jupiter, Sarah     Mars, Jane     Neptune, Michael     Neptune, Michael     Neptune, Natree     Prescriber, Natre     Satur, Carol     Satur, Carol     Oudgoing Mail Categoties     Spensensensensensensensensensensensensense                                                                                                    | Carrie FI<br>Sample<br>MidStr<br>Descripti<br>Laborator<br>Culture                                                                                                    | SHER 25/12/1913 Female<br>Details<br>"Cam urine<br>on: Midstream urine<br>yit: HN033970<br>and Sensi (411H.)<br>) Description<br>"Puto cells" A.<br>Red Blood Ce<br>"epithesia cells<br>"emithesia cells                                                                                                    | (Unknown) (Details)<br>ficrobiology test<br>Is" = Microbiology test<br>"= Microbiology test<br>"= Microbiology test                                                                                                    | Da<br>Da                                                                        | ate/Time Sampled:<br>ate/Time Received:                                                | 10.07/2008 12:00<br>11.07/2008 12:28                                                                                                    | alue Not                                                                           | eviousl<br>sults (c             | y filed<br>greyed of             | ut)   |
| The Urread     Urread     Urread     Unable dMail     Unable dMail     Unable dMail     Unable dMail     Unable dMail     Unable dMail     Nurre, Foran     Unable dMail     Verus, Fina     Unable dCatepoires     System Supervisor     Unable dMail                                                                                                    | Carrie FI<br>Sample<br>Midstr<br>Descripti<br>Laborator<br>Culture<br>I Code(9<br>4JQ.,<br>4JQ.,<br>4JQ.,                                                                                                    | SHER 25/12/1913 Female<br>Details<br>"cam urine<br>on: Midstream urine<br>on: HM033970<br>and Sensi (411H.)<br>) Description<br>"Pus cells" = A.<br>" Red Blood ce<br>" epithelial cells<br>" epithelial cells                                                                                                    | (Unknown) (Details)<br>fiterobiology test<br>Ist" = Microbiology test<br>" = Microbiology test                                                                                                    | D:<br>D:                                                                        | ate/Time Sampled:<br>ate/Time Received:                                                | 10:07/2008 12:00<br>11:07/2008 12:28<br>20<br>11:07/2008 12:28<br>20<br>20<br>20<br>20<br>20<br>20<br>20<br>20<br>20<br>20<br>20<br>20<br>20                                                                                                    | alue Nor<br>foderate<br>al<br>canty<br>formal                                      | eviousl<br>sults (g             | y filed<br>greyed ou             | ut)   |
| Horead     Horead     Horead     Horead Mai     Doctor, Locum     Earth, Mel     G, Trainee     Jupiter, Sarah     Mars, Jane     Mars, Jane     Neptune, Michael     Neptune, Michael     Neptune, Narse     Receptionst, Jane     Satur, Carol     Gadagaag Mail Categories     Sature Supervisor     Spaten Supervisor     Doctor, Locum                                                                                                    | Carrie FI<br>Sample<br>Midstn<br>Descripti<br>Laborator<br>Culture<br>I Code(g<br>4JQ,<br>4JQ,<br>4JQ,<br>4JQ,                                                                                                    | SHER 25/12/1913 Female<br>Details<br>ream urine<br>on: Midstream urine<br>on: Midstream urine<br>if HM033970<br>and Sensi (411H.)<br>o) Description<br>* Put cells ** A.<br>* Red Blood Ce<br>* epithelial cells<br>* epithelial cells                                                                                                    | (Unknown) (Details)<br>ficrobiology test<br>Ist = Microbiology test<br>= Microbiology test<br>= Microbiology test                                                                                                    | Da<br>Da                                                                        | ate/Time Sampled:<br>ate/Time Received:                                                | 10.07/2008 12:00<br>11.07/2008 12:28                                                                                                    | Alue Nor<br>foderate<br>canty<br>formal                                            | evious <br>sults (g             | y filed<br>greyed ou<br>Comments | ut)   |
| H     Unreed     Unreed     Unreed     Unable     Unable      | Carrie FI<br>Sample<br>Midstri<br>Laberator<br>Culture<br>I Code(s<br>4JQ.<br>4JQ.<br>4JQ.<br>1 Code(s)                                                                                                    | SHER 25/12/1913 Female<br>Details<br>ream urine<br>on: Midsteam urine<br>and Sensi (411H.)<br>) Description<br>"Pux cells" = A<br>Red Biood ce<br>"epithelial cells<br>"epithelial cells<br>Description                                                                                                    | (Unknown) (Details)<br>fierobiology set<br>is" = Microbiology set<br>= Microbiology set<br>= Microbiology set                                                                                                    | Da<br>Da<br>Value                                                               | ate/Time Sampled:<br>ate/Time Received:                                                | 10.07/2008 12:00<br>11/07/2008 12:28<br>2/28<br>2/28<br>2/28<br>2/28<br>2/28<br>2/28<br>2/28                                                                                                    | Abae Nor<br>Contracte<br>Contracte<br>Cormad                                       | evious <br>sults (g             | y filed<br>greyed or<br>Comments | ut)   |
| Urreed     Urreed     Urreed     Unable     Urreed     Unable     Unable | Carrie FI<br>Sample<br>Midstn<br>Descript<br>Laborator<br>Culture<br>1 Code(s<br>43Q,<br>43Q,<br>43Q,<br>43Q,<br>43Q,<br>43Q,<br>43Q,<br>43Q,                                                                                                    | SHER 25/12/1913 Female<br>Details<br>'Cam urine<br>'Midstream urine<br>'y Mi HN033970<br>and Sensi (411H.)<br>)<br>Description<br>"Put cells" = A<br>"Red Blood Ce<br>"epithelial cells<br>"epithelial cells<br>"puthelial cells<br>"epithelial cells<br>"puthelial cells<br>"epithelial cells                                                                                                    | (Unknown) (Details)<br>Iterobiology test<br>Is* = Microbiology test<br>* = Microbiology test<br>* = Microbiology test                                                                                                    | D:<br>D:<br>Value<br>1)>10^1                                                    | ate/Time Sampled:<br>ate/Time Received:                                                | 10.07/2008 12:00<br>11.07/2008 12:28<br>20<br>3<br>3<br>3<br>3<br>3<br>5<br>5<br>5<br>5<br>5<br>5<br>5<br>5<br>5<br>5<br>5<br>5<br>5<br>5                                                                                                    | alue Nor<br>alia<br>alia<br>canty<br>ormal                                         | evious <br>sults (c<br>malRange | y filed<br>greyed ou<br>Comments | ut)   |
| Urreed     Urreed     Undersed Mail     Undersed Mail     Und | Carrie FI           Sample           MidSt           Descripti           Laborator           Culture           I Code(g           4JQ           4JQ.           4JQ.           4JQ.           4JQ.           4JQ.           4JQ.           4JQ.           4JQ.           4JG.           4JS.                                                                                                    | HIR 25/12/1913 Female<br>Details<br>"cam urine<br>on: Midstream urine<br>pride: HM033970<br>and Sensi (411H.)<br>)<br>Description<br>* printrial cells<br>* printrial cells<br>* printria | (Unknown) (Details)<br>fierobiology set<br>is" = Microbiology set<br>= Microbiology set<br>= Microbiology set<br>antize sensitivity                                                                                                    | Da<br>Da<br>Da<br>1)>10^<br>1 Ampi                                              | ate/Time Sampled:<br>ate/Time Received:<br>'5 orgs/ml of Esche<br>icillin R Augmentin  | 10:07/2008 12:00<br>11:07/2008 12:28<br>2<br>2<br>2<br>2<br>2<br>2<br>2<br>2<br>2<br>2<br>2<br>2<br>2<br>2<br>2<br>2<br>2<br>2                                                                                                    | Abse Nor<br>Generate<br>al<br>centry<br>formal                                     | eviousl<br>sults (c<br>maiRange | y filed<br>greyed or<br>Comments | ut)   |
| Urreed     Urreed     Uraced Mai     Uroctor, Locum     Earth, Mei     G, Trainee     Uraced, Sarch     Urace, Sarch     Urace, Sarch     Neptune, Michael     Neptune, Michael     Neptune, Narce     Satur, Carol     Satur, Carol     Satur, | Carrie FI           Sample           MidStI           Descripti           Laboratori           Culture           Lode(3)           4/0           4/0           4/0           4/0           4/0           4/0           4/0           4/0                                                                                                    | SHER 25/12/1913 Female<br>Details<br>"Cam urine<br>Midstream urine<br>y dr. HA033970<br>and Sensi (411H.)<br>Description<br>"Put cells" = A<br>"Red Blood Ce<br>"epithelial cells<br>"epithelial cells<br>"epithelial cells<br>"epithelial cells<br>"epithelial cells<br>"epithelial cells<br>"sample" = Sample: org                                                                                                    | (Unknown) (Details)<br>ficrobiology test<br>Is* = Microbiology test<br>* = Microbiology test<br>* = Microbiology test<br>test<br>test = test = test<br>test = test = test | Dr<br>Dr<br>Value<br>1)>10^<br>1 Ampi                                           | ate/Time Sampled:<br>ate/Time Received:<br>'5 orgs:ml of Esche<br>icillin R. Augmentin | 10:07/2008 12:00<br>11:07/2008 12:28<br>11:07/2008 12:28<br>8<br>8<br>8<br>8<br>8<br>8<br>8<br>8<br>8<br>8<br>8<br>9<br>10:07/2008 12:08<br>8<br>8<br>8<br>9<br>10:07/2008 12:00<br>12:07/2008 12:08<br>12:07/2008 12:08<br>12:07/2008 12:08<br>12:07/2008 12:08<br>12:07/2008 12:08<br>12:07/2008 12:08<br>12:07/2008 12:08<br>12:07/2008 12:08<br>12:07/2008 12:08<br>12:07/2008 12:08<br>12:07/2008 12:08<br>12:07/2008 12:08<br>10:07/2008 12:08<br>10:07/2008 10:07/2                                                                                                    | alue Nor<br>alue Nor<br>al<br>canty<br>comal<br>urantoin 5 Trimethoppini           | eviousl<br>sults (g<br>malRange | y filed<br>greyed ou<br>Comments | ut)   |
| Urread     Urread     Urread     Unaced Mail     Dotor, Locum     Earth, Mel     G. Jupier, Seah     Unaced, Seah     Nurs, Practice     Nurs, Practice     Ners, Practice     Ners, Practice     Ners, Practice     Seahur, Carol     Werk, Fina     Urgoing Mail     Urgoing Mail     Urgoing Mail     Urgoing Mail     Urgoing Mail     Urgoing Mail     Urgoing Mail     Urgoing Mail     Dotor, Locum     Ent, Tuken     Ent, Tuken     Ent, Tuken                                                                                                    | Carrie FI<br>Sample<br>MidSti<br>Laborator<br>Culture<br>Culture<br>Cult | HIR 25/12/1913 Female<br>Details<br>"cam urine<br>on: Midstream urine<br>ry M: HM033970<br>and Sensi (411H.)<br>) Description<br>" Put cells" = A.<br>" Red Blood Cel<br>" epithelial cells<br>" epithelial cells<br>" Sample" = Sample: org<br>Details                                                                                                    | (Unknown) (Details)<br>fierobiology set<br>is" = Microbiology set<br>= Microbiology set<br>antizm sensitivity                                                                                                    | Da<br>Da<br>Da<br>Da<br>Da<br>Da<br>Da<br>Da<br>Da<br>Da<br>Da<br>Da<br>Da<br>D | ate/Time Sampled:<br>ate/Time Received:<br>'5 orgs ml of Esche<br>iciliin R. Augmentin | 10.07/2008 12:00<br>11.07/2008 12:28<br>11.07/2008 12:28                                                                                                    | Abse Nor<br>Godense al<br>acanty<br>formal                                         | eviousl<br>sults (g<br>malRange | y filed<br>greyed or<br>Comments | ut)   |
| Urreed     Urreed     Uraced Mail     Doctor, Locum     Earth, Meil     Gr, Trainee     Mars, Jane     Mars, Jane     Mar | Carrie FI<br>Sample<br>Midstr<br>Descripti<br>Laboratoi<br>Culture<br>I Code(g)<br>430,<br>430,<br>430,<br>430,<br>430,<br>430,<br>431,<br>15<br>Patient                                                                                                    | SHER 25/12/1913 Female<br>Details<br>"Cam urine<br>"Midstream urine<br>y M: Mid33970<br>and Sensi (411H.)<br>Description<br>"Put cells" = A<br>"Red Blood Ce<br>"epithelial cells<br>"epithelial cells<br>"epithelial cells<br>"epithelial cells<br>"epithelial cells<br>"sample" = Sample: org<br>Details                                                                                                    | (Unknown) (Details)<br>ficrobiology test<br>Is" = Microbiology test<br>" = Microbiology test<br>" = Microbiology test<br>anism sensitivity                                                                                                    | Da<br>Da<br>Value<br>1)>10^<br>1 Ampi                                           | ate/Time Sampled:<br>ate/Time Received:<br>'5 orgs:ml of Esche<br>icillin R. Augmentin | 10:07/2008 12:00<br>11:07/2008 12:28<br>11:07/2008 12:28<br>8<br>8<br>8<br>8<br>8<br>8<br>8<br>8<br>8<br>8<br>8<br>8<br>9<br>10:07/2008 12:00<br>8<br>8<br>8<br>8<br>8<br>9<br>10:07/2008 12:00<br>12:28<br>12:07/2008 12:28<br>12:28<br>12:28 | alue Nor<br>Coderate<br>Coderate<br>Coderate<br>Corenal<br>urantoin 5 Trimethoptim | eviousl<br>sults (g<br>malRange | y filed<br>greyed ou<br>Comments | ut)   |
| Huread     Honolocated Mail     Honolocated Mail     Honolocated Ma | Carrie FI<br>Sample<br>Midstr<br>Descripti<br>Laborator<br>Culture<br>Culture<br>Cu | HIR 25/12/1913 Female<br>Details<br>"cam urine<br>on: Middream urine<br>ry ld: HM033970<br>and Sensi (411H.)<br>)<br>Description<br>" Put cells" = M<br>" Red Blood Cell<br>" optitubial cells<br>" optitubial cells<br>" optitubial cells<br>" Sample" = Sample: org<br>Description<br>Camie FISHER                                                                                                    | (Unknown) (Details)<br>fierobiology test<br>is* = Microbiology test<br>= Microbiology test<br>antise sensitivity:                                                                                                    | Da<br>Da<br>Value<br>1)>10^<br>1 Ampi                                           | ate/Time Sampled:<br>ate/Time Received:<br>'5 orgs:ml of Esche<br>icillin R. Augmentin | 10:07/2008 12:00<br>11:07/2008 12:28<br>11:07/2008 12:28<br>8<br>8<br>8<br>8<br>8<br>8<br>8<br>8<br>8<br>8<br>8<br>8<br>8<br>8<br>8<br>8<br>8<br>8                                                                                                    | Abe Ner<br>Goderate<br>al cany<br>comal                                            | eviousl<br>sults (g<br>malRange | y filed<br>greyed or<br>Comments | ut)   |
| Urreed     Urreed     Urreed     Undeed Mail     Doctor, Locum     Earth, Meil     Go, Trainee     Mar, Jane     Mar, Jane  | Carrie FI<br>Sample<br>Midstr<br>Descripti<br>Laborator<br>Culture<br>I Code(<br>470,<br>470,<br>470,<br>470,<br>470,<br>470,<br>470,<br>470,                                                                                                    | SHER 25/12/1913 Female<br>Details<br>"Cam urine<br>Midstream urine<br>y Mi HA033970<br>and Sensi (411H.)<br>Description<br>"Put cells" = A<br>"Red Blood Cell<br>"epithelial cells<br>"epithelial cells<br>"epithelial cells<br>"epithelial cells<br>Carrie FishERE<br>Carrie FishERE<br>Topo                                                                                                    | (Unknown) (Details)<br>flerobiology test<br>Is* = Microbiology test<br>* = Microbiology test<br>anism sensitivity                                                                                                    | Da<br>Da<br>Value<br>1)>10^<br>1 Ampi                                           | ate/Time Sampled:<br>ate/Time Received:<br>'5 orgs/ml of Esche<br>icillin R. Augmentin | 10:07/2008 12:00<br>11:07/2008 12:28<br>11:07/2008 12:28                                                                                                    | alue Nor<br>al<br>al<br>canty<br>cornal<br>urantoin 5 Teinethoppini                | eviousl<br>sults (g<br>malRange | y filed<br>greyed ou<br>Comments | ut)   |
| Urread     Urread     Urread     Urread     Uracida Mail     Urread     Uracida Mail     Uracida Mail   | Carrie FI<br>Sample<br>Midstr<br>Descripti<br>Laborator<br>Culture<br>I Code(s)<br>400,<br>410,<br>410,<br>410,<br>410,<br>410,<br>410,<br>410,                                                                                                    | SHER 25/12/1913 Female<br>Details<br>"Cam urine<br>on: Middream urine<br>on: Middream urine<br>ry Id: HM033970<br>and Sensi (411H.)<br>)<br>Description<br>"Put cells" = M<br>"Red Blood Ce<br>"opithelial cells<br>"opithelial cells<br>"opithelial cells<br>"opithelial cells<br>"opithelial cells<br>Description<br>Urine culture<br>" Sample" = Sample: org<br>Details<br>Current<br>LUPE POAD                                                                                                    | (Unknown) (Details)<br>fierobiology test<br>is* = Microbiology test<br>= Microbiology test<br>antism sensitivity.                                                                                                    | Da<br>Da<br>Value<br>1)>10^<br>1 Ampi                                           | ate/Time Sampled:<br>ate/Time Received:<br>'S orgs:ml of Esche<br>icillin R. Augmentin | 10:07/2008 12:00<br>11:07/2008 12:28<br>20<br>11:07/2008 12:28<br>20<br>20<br>20<br>20<br>20<br>20<br>20<br>20<br>20<br>20<br>20<br>20<br>20                                                                                                    | abse Ner<br>Goderate<br>al<br>Carty<br>Cormal                                      | eviousl<br>sults (g<br>malRange | y filed<br>greyed or<br>Comments | ut)   |

Duplicate Pathology Message - showing previously filed data

#### **To Remove Duplicate Status**

- 1. Right click on a message with a red duplicate message icon, or click to highlight.
- 2. Then select Message Alerts Remove Duplicate Status.
- 3. The Duplicate Message "message box" will prompt:

"WARNING: This message is potentially an update to a message already received. Any items that have been previously filed into Vision will be greyed out, and will not be filed.

*If all items are greyed out, you are recommended to leave the duplicate status as it is and press No. It is advisable to archive duplicate messages.* 

*If the message contains items that are not greyed out, you are recommended to remove the duplicate status and press Yes.* 

You may view the original message by selecting 'View Original' from the right-mouse menu."

| Duplicate Message. File Message                                                                                                    |
|----------------------------------------------------------------------------------------------------|
| Date: 16/06/2010 12:52<br>Staff: Earth, Mel<br>Patient: Fisher, Claire 28/04/1954<br>Type: Microbiology<br>From: RSAN Test<br>Message Reference: RSAN5663628-01                   |
| WARNING: This message is potentially an update to a message already received. Any items that have been<br>previously filed into Vision will be greyed out, and will not be filed. |
| If all items are greyed out, you are recommended to leave the duplicate status as it is and press No. It is<br>advisable to archive duplicate messages.                           |
| If the message contains items that are not greyed out, you are recommended to remove the duplicate status and<br>press Yes.                                                       |
| Do you wish to proceed with the selected action on this potentially duplicate message?                                                                                            |
| Yes                                                                                                    |
| Remove the duplicate status from this message (only do this if you are sure that the message is not a duplicate)                                                                  |

- If you answer No, the duplicate message icon will remain, right click to archive the message. Select Archiving – Archive to remove the message to the archive.
- 5. If you answer **Yes**, and tick the "*Remove the duplicate Status from this message"* box the duplicate status will be removed. You should then process this message ensuring that it is read, filed and actioned as required.

**NOTE -** If processing multiple duplicate messages you will be prompted with this Warning Message:

"This message is potentially a duplicate of a message already received. You may view the original message by selecting "View Original" from the right-mouse menu. You are recommended to press No if you are unsure whether this is a duplicate or not. If the message really is a duplicate, you are advised to archive it. Do you wish to proceed with the selected action on this potentially duplicate message? Yes/ No

#### System Date for Filing – Scotland Only

The "Use System Date for filing" menu item under the Options menu is no longer available. This is to enable accurate matching of test results that are already filed in Vision. All pathology messages will now be filed using the date of collection of the specimen (ie the result date) not the system date. See Duplicate Pathology Messages on page 8.

### **Outstanding Pathology Messages**

When you access Mail Manager, the following message now displays if you have more than 1000 outstanding messages:

"There are over 1000 'copy' messages open in Mail Manager. It is recommended that these are completed at your earliest convenience. Large numbers of open messages may affect the performance of Mail Manager.

It may be necessary to alter your current Mail Manager filter (under the Filter menu) in order to see these copy messages"

If you receive this message, please follow the advice in the warning message and complete any relevant outstanding actions. You may need to change your date filter (ie to **All Dates – Outstanding Action)** to display outstanding messages:

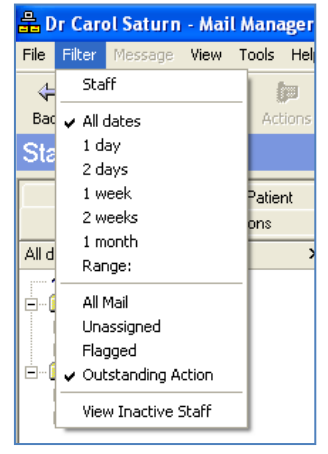

Mail Manager Date Filter

# **Registration Changes**

# **Registration Tabs in Two Rows**

The tabs in Registration are now displayed in two rows; to accommodate new services, which are now available, for example Online Appointments.

| Registration Details                                                                                                    |                       |
|----------------------------------------------------------------------------------------------------|-----------------------|
| 🗖 Incomplete Details 👘 Incomplete RegLinks                                                                                                    |                       |
| Family FP69 Consent Online Services                                                                                                    | Tabs now split        |
| Personal Address Registration <u>N</u> otes Other I                                                                                                    |                       |
| Surname:                                                                                                    | Birth Surname:        |
| FAGAN                                                                                                    |                       |
| Forename1:                                                                                                    | Previous Surname:     |
| PEARL                                                                                                    | [                     |
| Forename2:                                                                                                    | Main Address Details: |
| JDIANNE<br>Other Freemanner                                                                                                    | 11 Holu Court         |
| Uther Porenames.                                                                                                    | Felix Road            |
| J<br>Dista of Bittler Titler                                                                                                    | Z99 972               |
|                                                                                                    |                       |
| Com Marital status                                                                                                    |                       |
| Sex: Mantai status.                                                                                                    |                       |
| NUC National Annual Annua |                       |
| INTO NO.: UID FORMATINHS NO.:                                                                                                    |                       |
| [334 312 1334 ]<br>CHI Number                                                                                                    |                       |
|                                                                                                    | Add Edit Delete Audit |
| J J                                                                                                    |                       |
| OK Cancel                                                                                                    | Contacts <u>H</u> elp |

Registration Display

# Supplementary Install Stream (SIS) Updates

Supplementary Install Stream (SIS) is a tool used to download QOF and bounded Read code releases to your Vision system. Details of the current release can be found at <u>www.inps.co.uk</u> - My Vision – User Assistance – Most Recent DLM and SIS updates.

You can check which version is currently installed on your system in the following ways:

- Vision Help About Vision see To check Version Details using About Vision on page 13
- Vision Management Tools Event Log see To Check Version Details using Event Log on page 15
- Vision Management Tools Control Panel Eventlog Viewer To Check Version Details using Eventlog Viewer on page 16

#### To check Version Details using About Vision

1. Go to Vision – Help.

| 😽 Vision - Live Syste | m                         |    |
|-----------------------|---------------------------|----|
| Modules Login Options | HND                       |    |
|                       | Index<br>NPfIT and Vision | NO |
| Home                  | About Vision              | 14 |
|                       | 1                         | 11 |

2. Select **About Vision**, this will open the About Vision window. Version Details will show the current DLM sequence and Supplementary will show the current Supplementary Install Stream (SIS) version details.

| A | bout Vision                                                                                                    |                                                                                                    | ×                    |
|---|----------------------------------------------------------------------------------------------------|----------------------------------------------------------------------------------------------------|----------------------|
| ` | √ision systei                                                                                                    | m information:                                                                                                    | ОК                   |
|   | Session Details:<br>File System<br>Type<br>Version Details:<br>System<br>Sequence<br>Created<br>Drug<br>Multilex<br>Read<br>Supplementary<br>System Details:<br>User Number<br>System Path<br>Files Path<br>Program Path<br>Platform<br>IE Version<br>Practice ID | Live System<br>Live<br>Vision Version 30.01.0010 24 May 2010<br>310<br>May 24, 2010<br>08/09/2009<br>270 / 270 / 270<br>Quarter 3 2009<br>Version: 10030 Date: 28/04/2010<br>C:\VISION\DATA\<br>C:\VISION\DATA\<br>C:\VISION\DATA\<br>C:\VISION\DATA\<br>C:\VISION\Program<br>Windows XP<br>8.0 |                      |
|   |                                                                                                    | Crown copyright data reproduce<br>by permission of the Controller of<br>Her Majesty's Stationery Office                                                                                                    | : Viewer<br>ed<br>if |
|   |                                                                                                    | About Vision                                                                                                    |                      |

3. Click **OK** to close.

#### To Check Version Details using Event Log

- 1. Go to Vision Management Tools Event Log.
- 2. This will open the System Event Log window.
- 3. Click **Supplementary Install** in the Installations section.

**Note** – By default the From Date is today minus 1 week. The To Date is today's date. To change the date range click in the date field and type the required date or use the date shortcuts eg 3m (3 months)

| s <sup>&amp;</sup> System Event Log                                                                                                    | Select the From<br>and To date                                                                                                    |        |
|----------------------------------------------------------------------------------------------------|----------------------------------------------------------------------------------------------------|--------|
| User:<br><all users=""></all>                                                                                                    | Erom Date:     Io Date:       17/05/2010     24/05/2010       Select Patient     Deselect Patient                                                                                                    |        |
| System Access Unsuccessful login Successful login Logout Password Re-enter Failed Login Aborted Installations Drug Dictionary Install Software Install Software Install Consultation started Consultation started Consultation ended Patient deselected Patient deselected | Date         Time         User         Event         Patient         WorkStation         Detail           24/05/201011:31.30pm         Supplementagy Install         Version:10000 Date           24/05/201011:32.54pm         Supplementagy Install         Version:10030 Date           Click the         Supplementary         Install         Version:10030 Date           details         Version:10030 Date         Supplementary | B<br>2 |
| Prescribing<br>Drug Options Changed<br>High Level Drug Warning<br>Low Level Drug Warning<br>Low Level Drug Warning<br>Reason for Drug Warning Overri<br>Deleted Records<br>Deleted records                                                                                 | Detail       Date     Time     User     Event     Patient     Work Station     Detail       24/05/2010     11:32.54pm     Supplementary     Version: 10030. Date: 28/0       Install     Details will       Install     Details will       Close     Help     Print                                                                                                    |        |

System Event Log – Supplementary Install

- 4. All installs in the date range selected will be listed.
- 5. Click the **Supplementary Install** line to view details.
- 6. Click **Close** to finish.

#### To Check Version Details using Eventlog Viewer

- 1. Go to Vision Management Tools Control Panel.
- 2. Select **Eventlog Viewer** from the menu on the left of the screen.

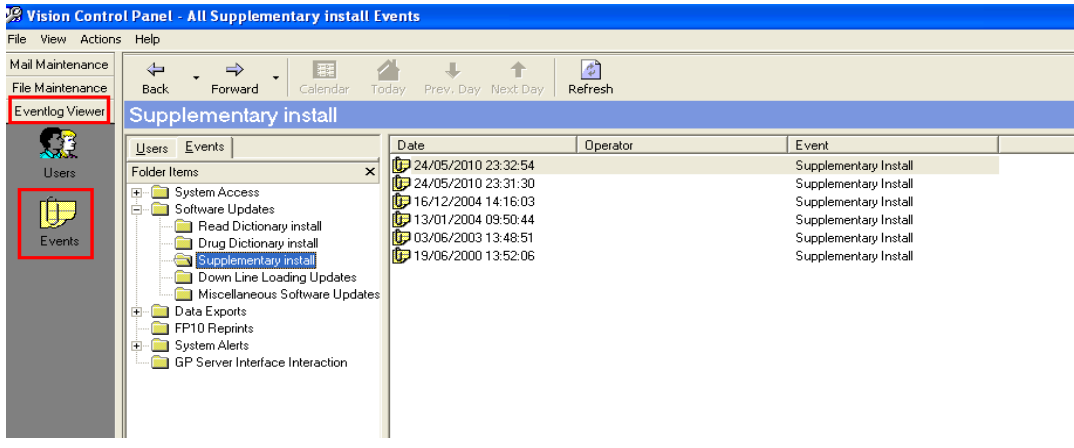

Eventlog Viewer

3. Select **Events.** Click **•** to expand **Software Updates.** 

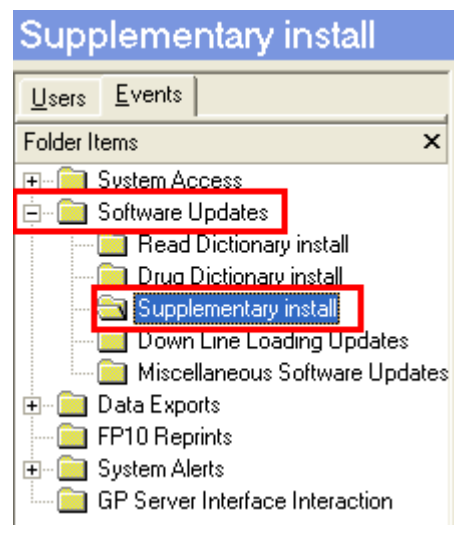

Eventlog Viewer – Supplementary Install

- 4. Select **Supplementary Install** to list all installs.
- 5. To view details of an install, right click then select **Details** from the menu.

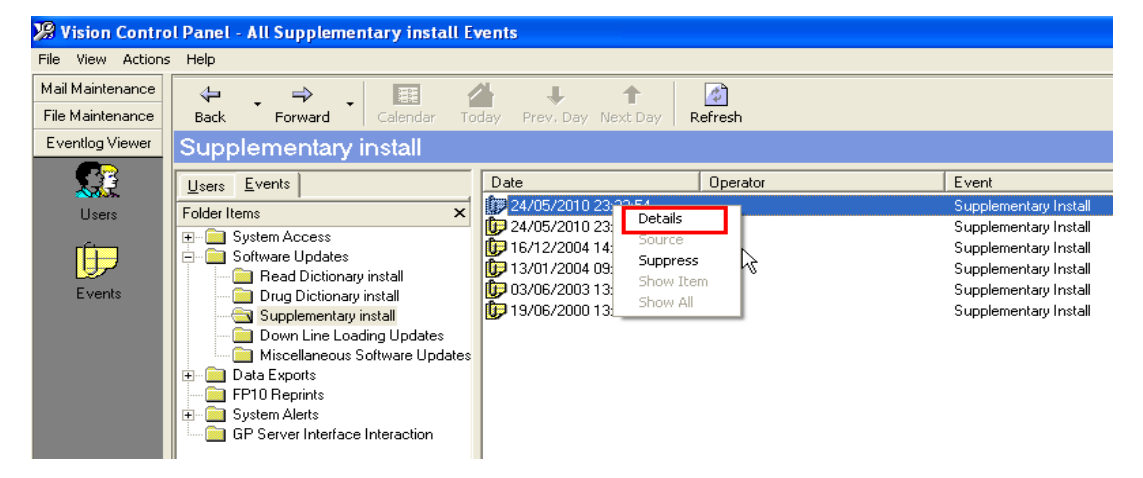

#### Eventlog Viewer – Supplementary Install Details

6. The details will be displayed in the **Event Details** window.

| S Event Details                |       |   |
|--------------------------------|-------|---|
| j/ersion:10030 Date:28/04/2010 |       |   |
|                                | Close | > |

Eventlog Viewer – Event Details

7. Click **Close** to finish.

# **Clinical Audit Changes**

# **QOF Report Changes – Scotland**

There is a new QOF system in Scotland, called the QOF Calculator.

• Outgoing QOF reports will automatically be marked as successfully acknowledged by Vision and the GPC message moved to the audit folder, rather than pending. The QOF report status in Vision will always be reported as ack'd; no automatic retransmissions will occur from the Attention folder.

### **Mandatory NHS Number Display**

The patients NHS number (CHI number in Scotland, H+C number in Northern Ireland) is now permanently displayed when viewing the patients list in Clinical Audit and Patient Groups.

|                                                                                        | 100 04                                                                                    | TIJ HEGIJH                                                                                                    | .n. me i                                                                                                    | JIACULE                                                              |
|----------------------------------------------------------------------------------------|-------------------------------------------------------------------------------------------|----------------------------------------------------------------------------------------------------|----------------------------------------------------------------------------------------------------|----------------------------------------------------------------------|
|                                                                                        | 100                                                                                       | DM02 DENO                                                                                                    | MINATO                                                                                                    | R: Pts. 1                                                            |
|                                                                                        | 0                                                                                         | DM02 E                                                                                                    | XCEPTION                                                                                                    | I1: Registe                                                          |
|                                                                                        | 0                                                                                         | DM02 E                                                                                                    | XCEPTION                                                                                                    | 12: Pts. un                                                          |
|                                                                                        | 0                                                                                         | DM02 E                                                                                                    | XCEPTION                                                                                                    | 13: Informe                                                          |
|                                                                                        | 0                                                                                         | DM02 E                                                                                                    | XCEPTION                                                                                                    | 14: Pts. exi                                                         |
|                                                                                        | 0                                                                                         | DM02 E                                                                                                    | XCEPTION                                                                                                    | I5: Diabet∈                                                          |
|                                                                                        | 0                                                                                         | DM 02 E                                                                                                    | XCEPTION                                                                                                    | N6: Any of                                                           |
|                                                                                        |                                                                                           |                                                                                                    |                                                                                                    |                                                                      |
| Sep 2010                                                                               | Age Sex                                                                                   | Prevale                                                                                                    | ence 🍸                                                                                                    | Incide                                                               |
|                                                                                        |                                                                                           |                                                                                                    |                                                                                                    |                                                                      |
| Mathew                                                                                 | Anthony                                                                                   | 12/10/1969                                                                                                    | 410 662 8                                                                                                    | 3414                                                                 |
| Mathew<br>Liam                                                                         | Anthony<br>Antony                                                                         | 12/10/1969<br>02/08/1934                                                                                                   | 410 662 8<br>456 959 0                                                                                            | 3414<br>0888                                                         |
| Mathew<br>Liam<br>Doreen                                                               | Anthony<br>Antony<br>Bartlett                                                             | 12/10/1969<br>02/08/1934<br>11/04/1943                                                                                     | 410 662 8<br>456 959 0<br>581 447 5                                                                               | 3414<br>0888<br>5943                                                 |
| Mathew<br>Liam<br>Doreen<br>Lynne                                                      | Anthony<br>Antony<br>Bartlett<br>Bayliss                                                  | 12/10/1969<br>02/08/1934<br>11/04/1943<br>06/12/1962                                                                       | 410 662 8<br>456 959 0<br>581 447 9<br>409 051 0                                                                  | 3414<br>0888<br>5943<br>0961                                         |
| Mathew<br>Liam<br>Doreen<br>Lynne<br>Nicholas                                          | Anthony<br>Antony<br>Bartlett<br>Bayliss<br>Ben                                           | 12/10/1969<br>02/08/1934<br>11/04/1943<br>06/12/1962<br>11/01/1945                                                         | 410 662 8<br>456 959 0<br>581 447 9<br>409 051 0<br>630 401 7                                                     | 3414<br>0888<br>5943<br>0961<br>7251                                 |
| Mathew<br>Liam<br>Doreen<br>Lynne<br>Nicholas<br>Claire                                | Anthony<br>Antony<br>Bartlett<br>Bayliss<br>Ben<br>Blackman                               | 12/10/1969<br>02/08/1934<br>11/04/1943<br>06/12/1962<br>11/01/1945<br>23/05/1936                                           | 410 662 8<br>456 959 0<br>581 447 5<br>409 051 0<br>630 401 7<br>453 601 0                                        | 3414<br>0888<br>5943<br>0961<br>7251<br>0742                         |
| Mathew<br>Liam<br>Doreen<br>Lynne<br>Nicholas<br>Claire<br>Donna                       | Anthony<br>Antony<br>Bartlett<br>Bayliss<br>Ben<br>Blackman<br>Boley                      | 12/10/1969<br>02/08/1934<br>11/04/1943<br>06/12/1962<br>11/01/1945<br>23/05/1936<br>07/12/1923                             | 410 662 8<br>456 959 0<br>581 447 5<br>409 051 0<br>630 401 7<br>453 601 0<br>417 676 2                           | 3414<br>3888<br>5943<br>3961<br>7251<br>3742<br>2683                 |
| Mathew<br>Liam<br>Doreen<br>Lynne<br>Nicholas<br>Claire<br>Donna<br>Kathleen           | Anthony<br>Antony<br>Bartlett<br>Bayliss<br>Ben<br>Blackman<br>Boley<br>Bowes             | 12/10/1969<br>02/08/1934<br>11/04/1943<br>06/12/1962<br>11/01/1945<br>23/05/1936<br>07/12/1923<br>01/08/1933               | 410 662 8<br>456 959 0<br>581 447 5<br>409 051 0<br>630 401 7<br>453 601 0<br>417 676 2<br>581 163 5              | 3414<br>0888<br>5943<br>0961<br>7251<br>0742<br>2683<br>5575         |
| Mathew<br>Liam<br>Doreen<br>Lynne<br>Nicholas<br>Claire<br>Donna<br>Kathleen<br>Pamela | Anthony<br>Antony<br>Bartlett<br>Bayliss<br>Ben<br>Blackman<br>Boley<br>Bowes<br>Chambers | 12/10/1969<br>02/08/1934<br>11/04/1943<br>06/12/1962<br>11/01/1945<br>23/05/1936<br>07/12/1923<br>01/08/1933<br>20/12/1930 | 410 662 8<br>456 959 0<br>581 447 9<br>409 051 0<br>630 401 7<br>453 601 0<br>417 676 2<br>581 163 9<br>418 283 0 | 3414<br>5988<br>5943<br>0961<br>7251<br>0742<br>2683<br>5575<br>0814 |

Clinical Audit displaying NHS No.

| 🆓 Patient Groups |                |                   |                 |                     |
|------------------|----------------|-------------------|-----------------|---------------------|
| 睂                | Group Brows    | e Options Group   | Applications    | Window Help         |
| ß                | :  🖻 🔲   :     | M   🔿   🔴 🤇       | ) 🗧 🛢           | 888 🚊               |
|                  | Name 🛆         | Description       |                 |                     |
| \$               | AUD 00005X     | Patients With Ch  | ronic Heart Dis | ease Aged 6 Months  |
| \$               | AUD 00005Y     | Patients With Ch  | ronic Heart Dis | ease Aged 6 Months  |
| \$               | AUD 00005Z     | Patients With Ch  | ronic Heart Dis | ease Aged 6 Months  |
| \$               | AUD 000060     | Patients With Ch  | ronic Heart Dis | ease Aged 2 Years T |
| \$               | AUD 000061     | Patients With Ch  | ronic Heart Dis | ease Aged 2 Years T |
| 1                | AUD 000062     | Patients With Ch  | ronic Heart Dis | ease Aged 2 Years T |
| \$               | AUD000063      | Patients With Ch  | ronic Heart Dis | ease Aged 16 Years  |
| \$               | AUD000064      | Patients With Ch  | ronic Heart Dis | ease Aged 16 Years  |
| - 1              | AUD000065      | Patients With Chi | ionic Heart Dis | ease Aged 16 Years  |
|                  | AUD000066      | Patients With Chi | ronic Respirato | iry Disease         |
| Dan              | ial            | Adam              | 25/07/1952      | ACC 955 1229        |
| Can              | ilei<br>Kaassa | Adam              | 25/07/1555      | 400 300 1323        |
|                  | rrrey          | Alan              | 05/09/1949      | 4/3 9/7 1314        |
| Gran             | nam            | Alan              | 23/10/1948      | 448 714 9207        |
| Sam              | 1              | Anthony           | 22/10/1949      | 4297424312          |
| Stev             | /en            | Benjamin          | 16/02/1986      | 641 797 6076        |
| Sylv             | ia             | Cole              | 13/05/1954      | 471 796 2273        |
| Getr             | ude            | Cresdee           | 20/09/1968      | 584 507 1356        |
| Chri             | stopher        | David             | 03/04/1965      | 642 438 5460        |
| Keil             | an             | Dierk             | 09/11/1950      | 505 136 3865        |
|                  | Patier         | nt Group disp     | playing NH      | IS No.              |

# **Appointments**

# **Mandatory NHS Number Display**

The patients NHS number (CHI number in Scotland, H+C number in Northern Ireland) is now permanently displayed in Appointments. Additional details can also be displayed with the NHS number eg date of birth.

| TI NO             | e INPS Practice - Vision Appointments   |
|-------------------|-----------------------------------------|
| File              | iews Appointment Search Plan Books Maii |
| <u>m c</u>        |                                         |
| D                 | ctors                                   |
|                   | DN Tue Wed Thur                         |
|                   | MICHAEL NEPTUNE                         |
|                   | 2.30 - 6.00                             |
| 14:3              |                                         |
| 14:4              |                                         |
| 14:5              |                                         |
| 15:0              | FAGAN PEARL 5543121334                  |
| <mark>15:1</mark> |                                         |
| 15:2              |                                         |
| 15:3              | IAIN PERCY 5637775206                   |
| 15:4              |                                         |
| 15:5              |                                         |
| 16:0              |                                         |
| 16:1              | O'CONNOR KIMBERLEY 4145162854           |

| 🛤 Academy Medical Centre - Vision Annointments            |
|-----------------------------------------------------------|
| File Views Appointment Search Plan Books Maintenance Help |
| mm=1///x10144444444                                       |
|                                                           |
| TETS                                                      |
| Mon Tue WED Thur Fri                                      |
| CHRISTINE GREEN                                           |
| TEST MORI                                                 |
| 08:00                                                     |
| 08:05 PARKER DAVID 0105894532                             |
| 08:10 JOSEPHS PAULA 0203586743                            |
| 08:15                                                     |
| 08:20                                                     |
| 08:25                                                     |
| 08:30                                                     |
| 08:35                                                     |
| 08:40                                                     |
| 08:45                                                     |
|                                                           |
| 15/09/2010 ▲ All Day AM                                   |
| 14/09/2010 11:25 CAPS NUM                                 |
| Appointments displaying CHI No.                           |

Appointments displaying NHS No.

**Note** – The mandatory entry cannot be removed.

To select additional Patient Information:

1. Go to Vision – Appointments – Maintenance - System Constants

| 12 The INPS Practice - Vision Appointments |                  |  |
|--------------------------------------------|------------------|--|
| File Views Appointment Search Plan Books   | Maintenance Help |  |
|                                            | System Constants |  |
| Doctors                                    | Support          |  |

2. This will open the System Constants window, click the Patient Info tab.

| System Constants            | ×                                        |
|-----------------------------|------------------------------------------|
| Practice Bookings Defaults  | Backup Slot Count Reminders Patient Info |
|                             |                                          |
| Additional Patient Info.    | DOB                                      |
|                             | Additional ID.                           |
|                             | Address<br>Booking Information:          |
| Create Patient Display From | CHI                                      |
|                             | DOB                                      |
|                             | NHS                                      |
|                             | Postcode                                 |
|                             | Tel No.                                  |
|                             | None                                     |
| <u> </u>                    |                                          |

3. From the drop down list select the Additional Patient Info you require eg. DOB.

| System Constants            |                                                  |
|-----------------------------|--------------------------------------------------|
| Practice Bookings Defaults  | Backup Slot Count Reminders Patient Info         |
| Additional Patient Info.    | DOB                                              |
| Create Patient Display From | Static Appointments data                         |
|                             | Current Patient data<br>Static Appointments data |
| <u>0</u> K                  | <u>C</u> ancel                                   |

- 4. Select an option from the Create Patient Display From drop down list:
  - **Current Patient data** this will change the display for all current and previous booked appointments.
  - **Static Appointments data** this will change the display for all new appointments booked after the change.
- 5. Click **OK** to close.

| The INPS Practice - Vision Appointments          | Academy Medical Centre - Vision Appointments           |
|--------------------------------------------------|--------------------------------------------------------|
| File Views Appointment Search Plan Books Mainter | File Views Appointment Search Plan Books Maintenance H |
|                                                  |                                                        |
| Doctors                                          | TETS                                                   |
| MON Tue Wed Thur Fri                             | Mon Tue WED Thur Fri                                   |
|                                                  | CHRISTINE GREEN                                        |
| 2 30 - 6 00                                      | TEST MORI                                              |
| 14:30                                            | 08:00                                                  |
| 14:40                                            | 08:05 PARKER DAVID 8327010212 0105894532               |
| 14:50                                            | 08:10 JOSEPHS PAULA 6422622503 0203586743              |
| 15:00 FAGAN PEABL 22/05/1951 5543121334          | 08:15                                                  |
| 15:10                                            | 08:20                                                  |
| 15:20                                            | 08:25                                                  |
| 15:30 JAIN PEBCY 14/03/1972 5637775206           | 08:30                                                  |
| 15:40                                            | 08:35                                                  |
| 15:50                                            | 08:40                                                  |
| 16:00                                            | 08:45                                                  |
| 16:10 O'CONNOB KIMBEBLEN 30/01/1948 4145162854   | I                                                      |
| 16:20                                            |                                                        |
|                                                  | 15/09/2010 All Day AM                                  |
|                                                  | ▲ · · ·                                                |
| 20/09/2010 All Day                               | 14/09/2010 12:21 CAPS NUM                              |
| Appointments displaying DOB and NHS No.          | Appointments displaying NHS and CHI no's.              |

**Note:** Selecting NHS number as additional Patient Info in Scotland and Northern Ireland will display the CHI/H+C number and the NHS number.